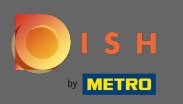

## Jakmile jste přihlášeni ke svému účtu DISH Website, klikněte na objednání jídla .

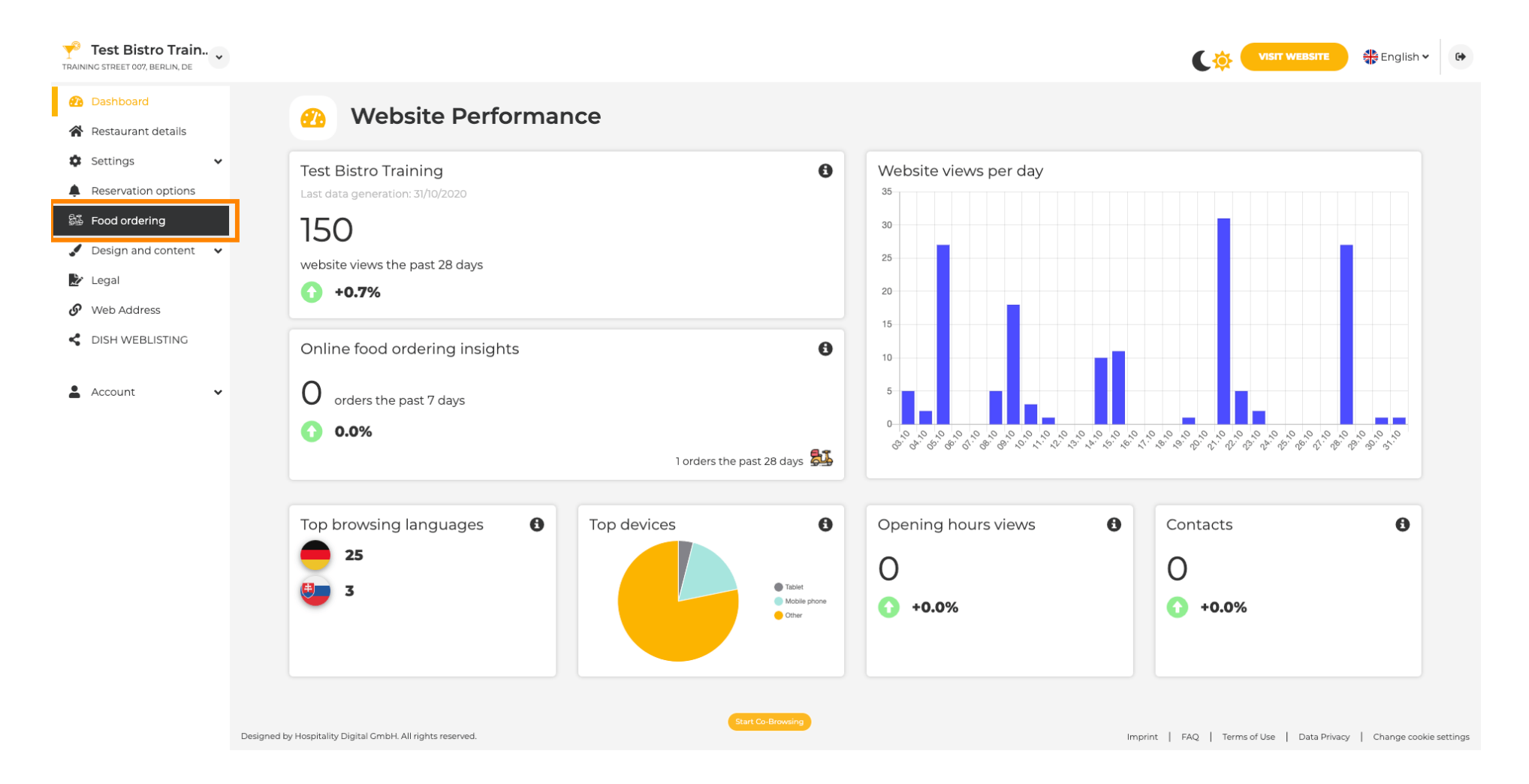

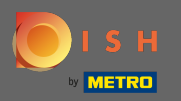

 $(\mathbf{i})$ 

#### Nyní se nacházíte v nastavení widgetu pro objednávání jídla na vašem webu.

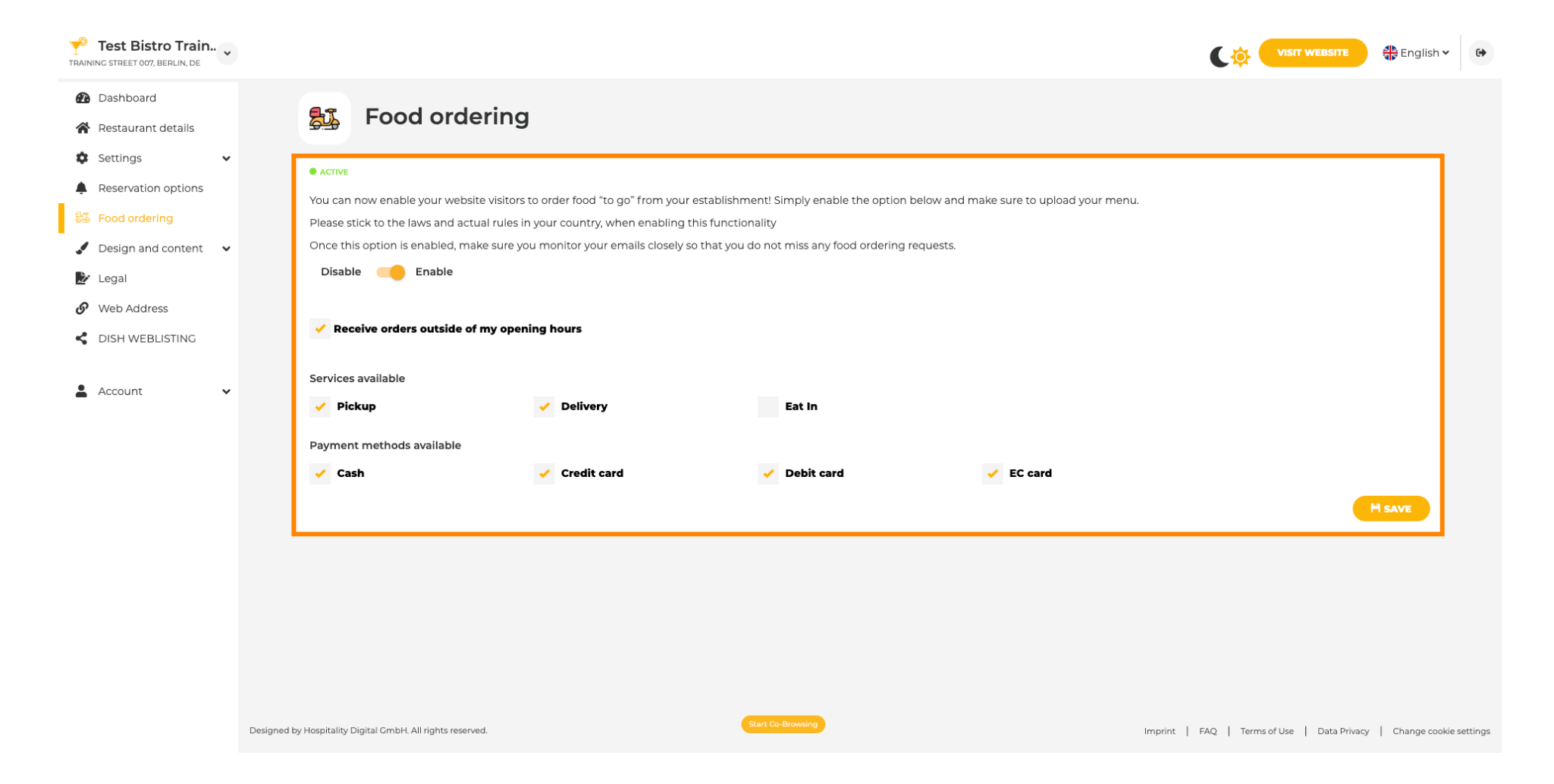

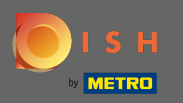

# Chcete-li widget povolit nebo zakázat, použijte přepínač kliknutím.

| Test Bistro Train                                                                                                    |                                                                                                    | VISIT WEBSITE 🕀 En                       | glish 🗸 🕞           |
|----------------------------------------------------------------------------------------------------|----------------------------------------------------------------------------------------------------|------------------------------------------|---------------------|
| <ul> <li>Dashboard</li> <li>Restaurant details</li> </ul>                                                                                                    | Food ordering                                                                                                    |                                          |                     |
| <ul> <li>Settings </li> <li>Reservation options</li> <li>Food ordering</li> <li>Design and content </li> <li>Legal</li> <li>Web Address</li> <li>Discustration</li> </ul> | ACTIVE     You can now enable your website visitors to order food "to go" from your establishment! Simply enable the option below and make sure to upload your menu.     Please stick to the laws and actual rules in your country, when enabling this functionality     Once this option is enabled, make sure you monitor your emails closely so that you do not miss any food ordering requests.     Disable      Enable     Receive orders outside of my opening hours |                                          |                     |
| Account                                                                                                    | Services available       Pickup     Delivery     Eat In                                                                                                    |                                          |                     |
|                                                                                                    | Cash Cedit card Debit card EC card                                                                                                    | FAQ   Terms of Use   Data Privacy   Char | ige cookie settings |

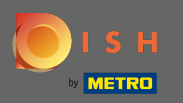

Můžete si také vybrat, zda lze objednávky přijímat mimo otevírací dobu. Dále můžete aktivovat a deaktivovat dostupné služby a platební metody.

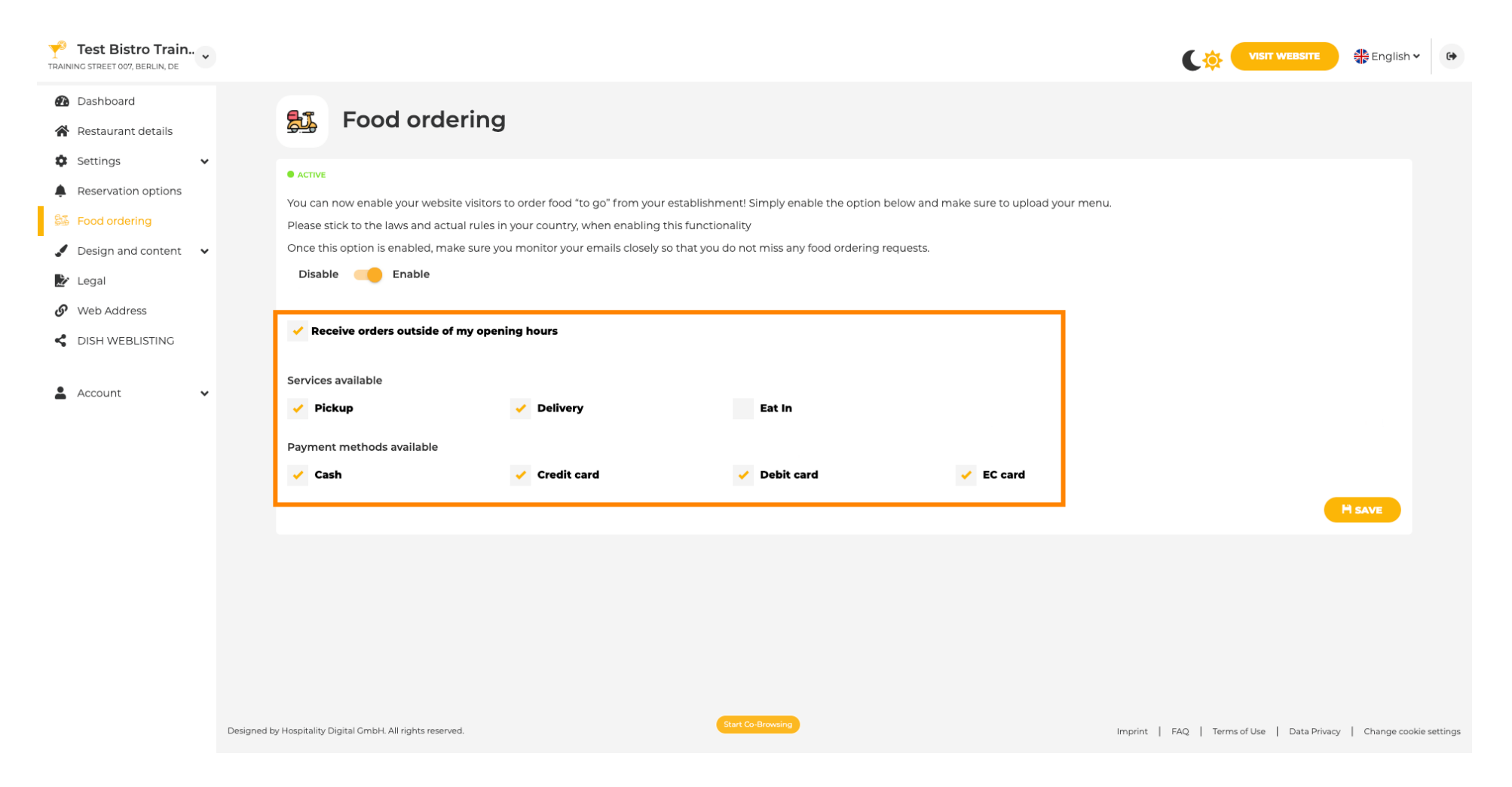

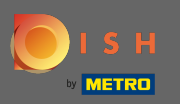

**F** 

Až budete s nastavením widgetu pro objednávání jídla hotovi, klikněte na <mark>navštívit webovou stránku</mark>, abyste viděli, jak to vypadá v akci. Poznámka: Ujistěte se, že máte povolený widget pro objednávání jídla.

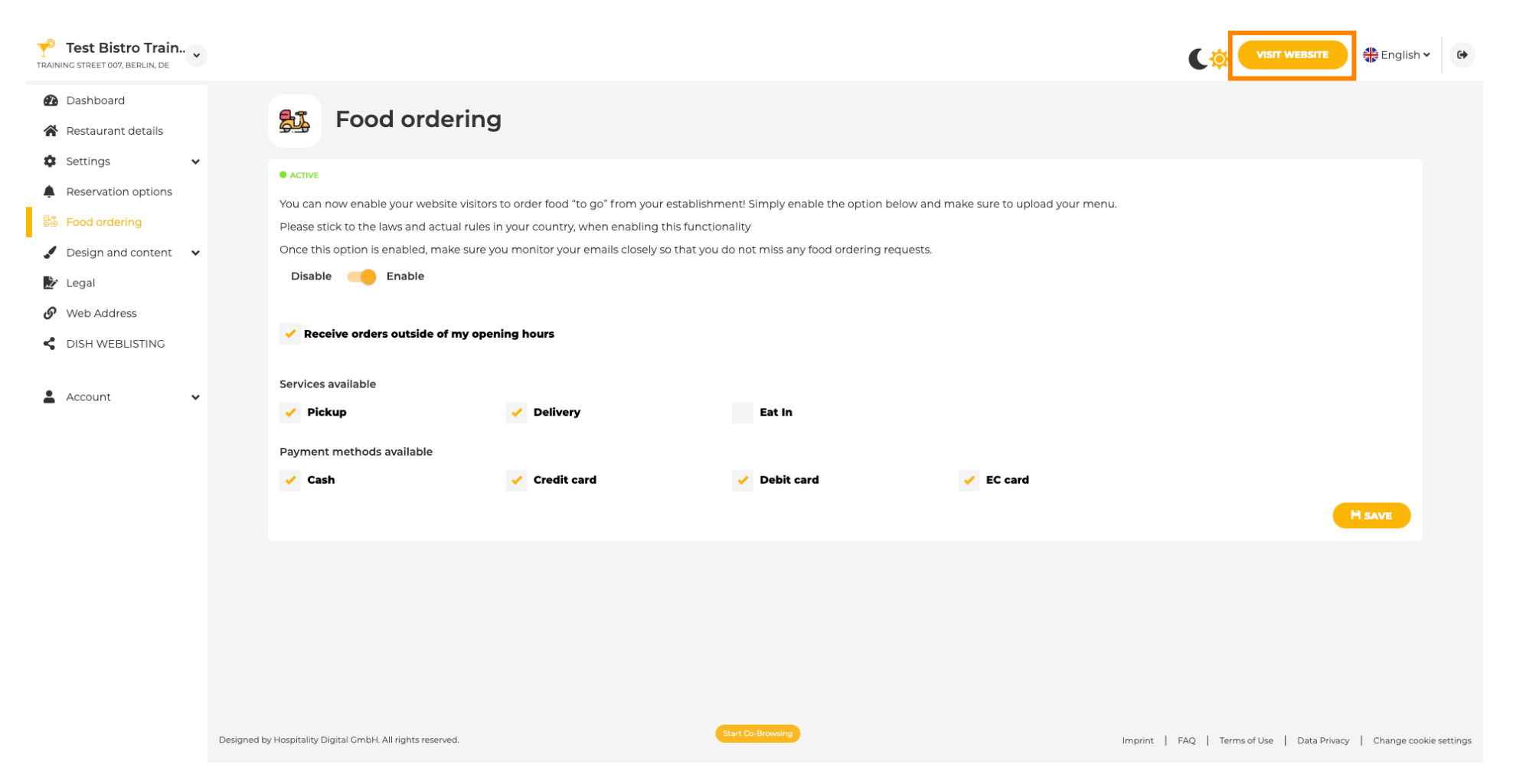

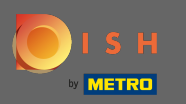

## • Vaši hosté si nyní mohou objednat jídlo prostřednictvím vašeho webu pomocí tlačítka objednat jídlo .

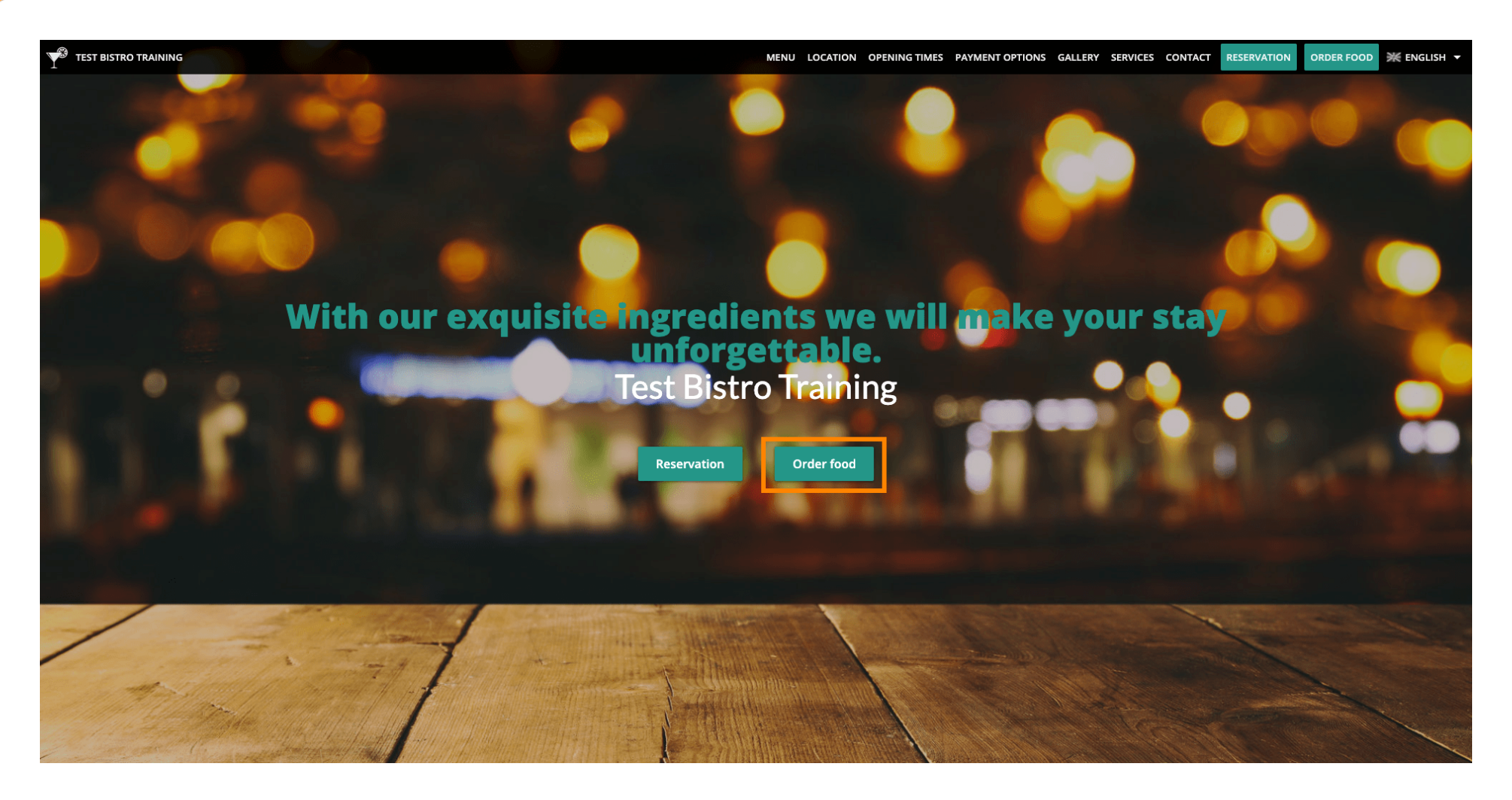

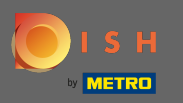

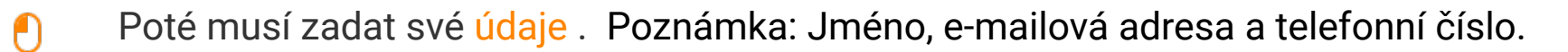

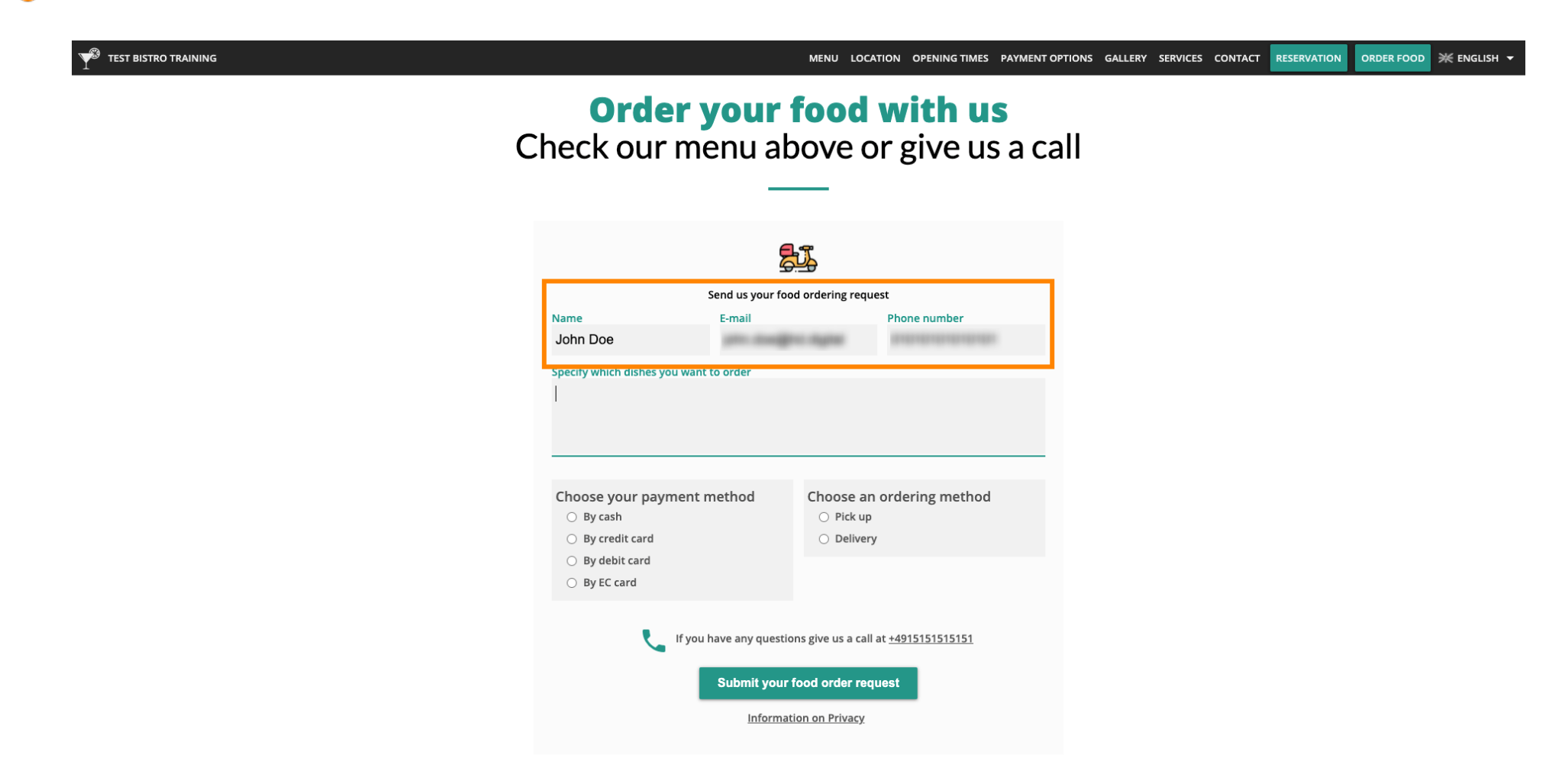

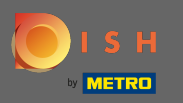

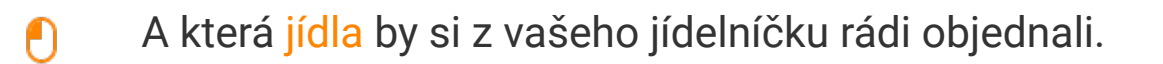

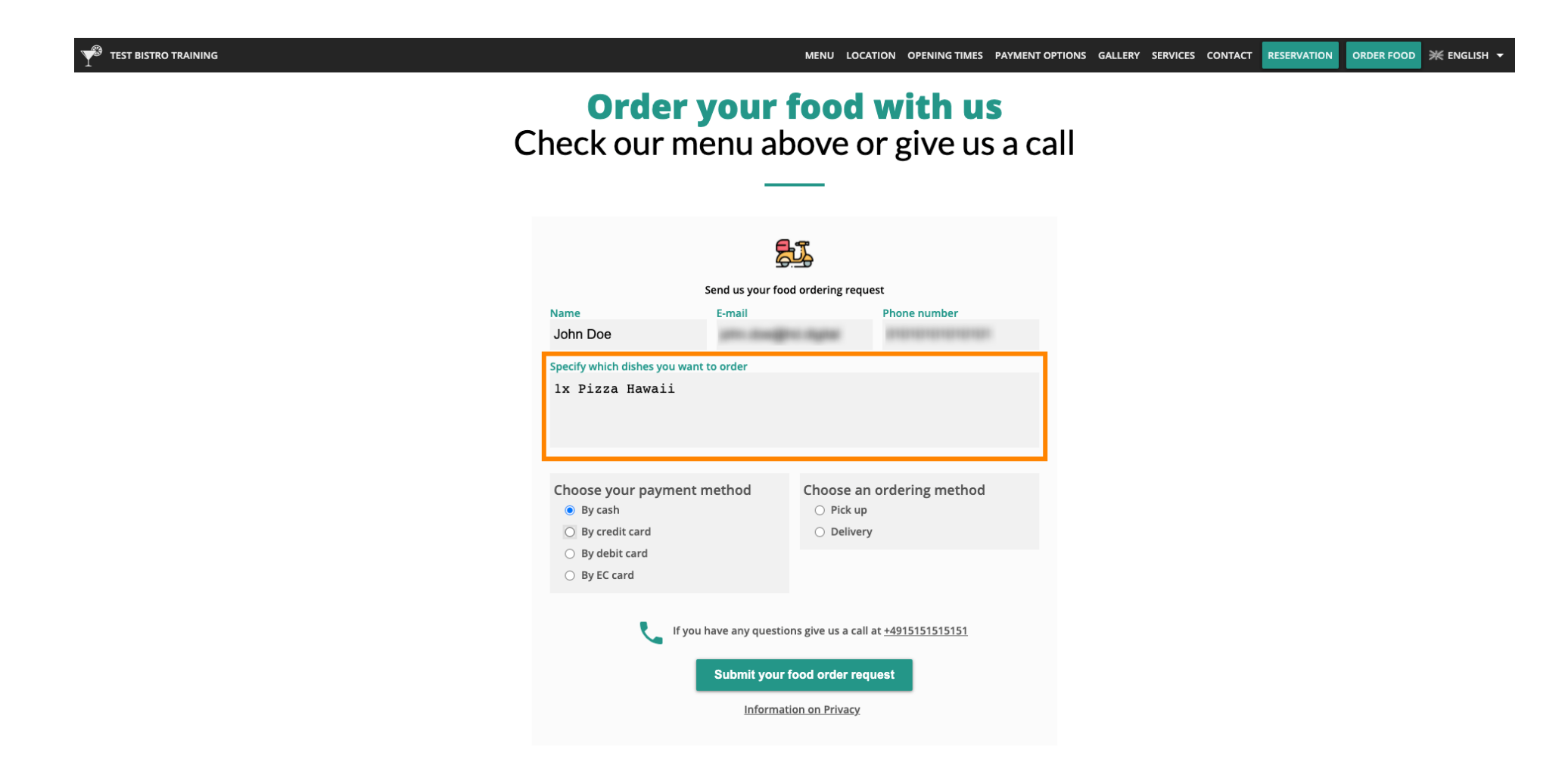

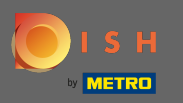

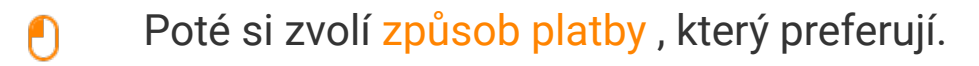

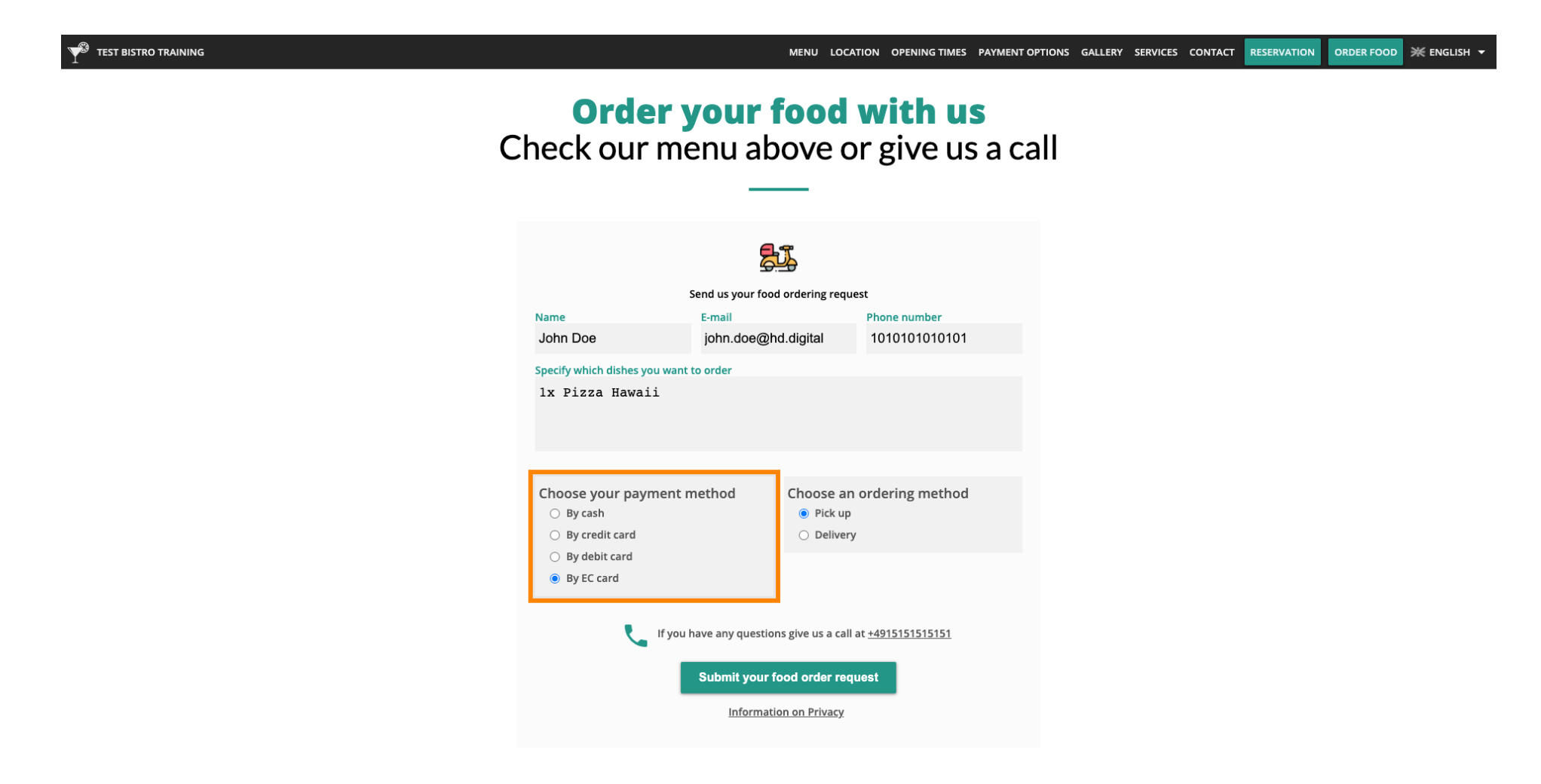

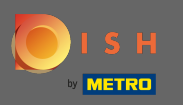

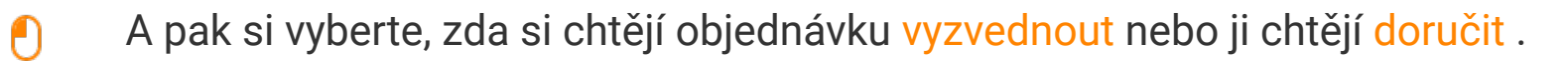

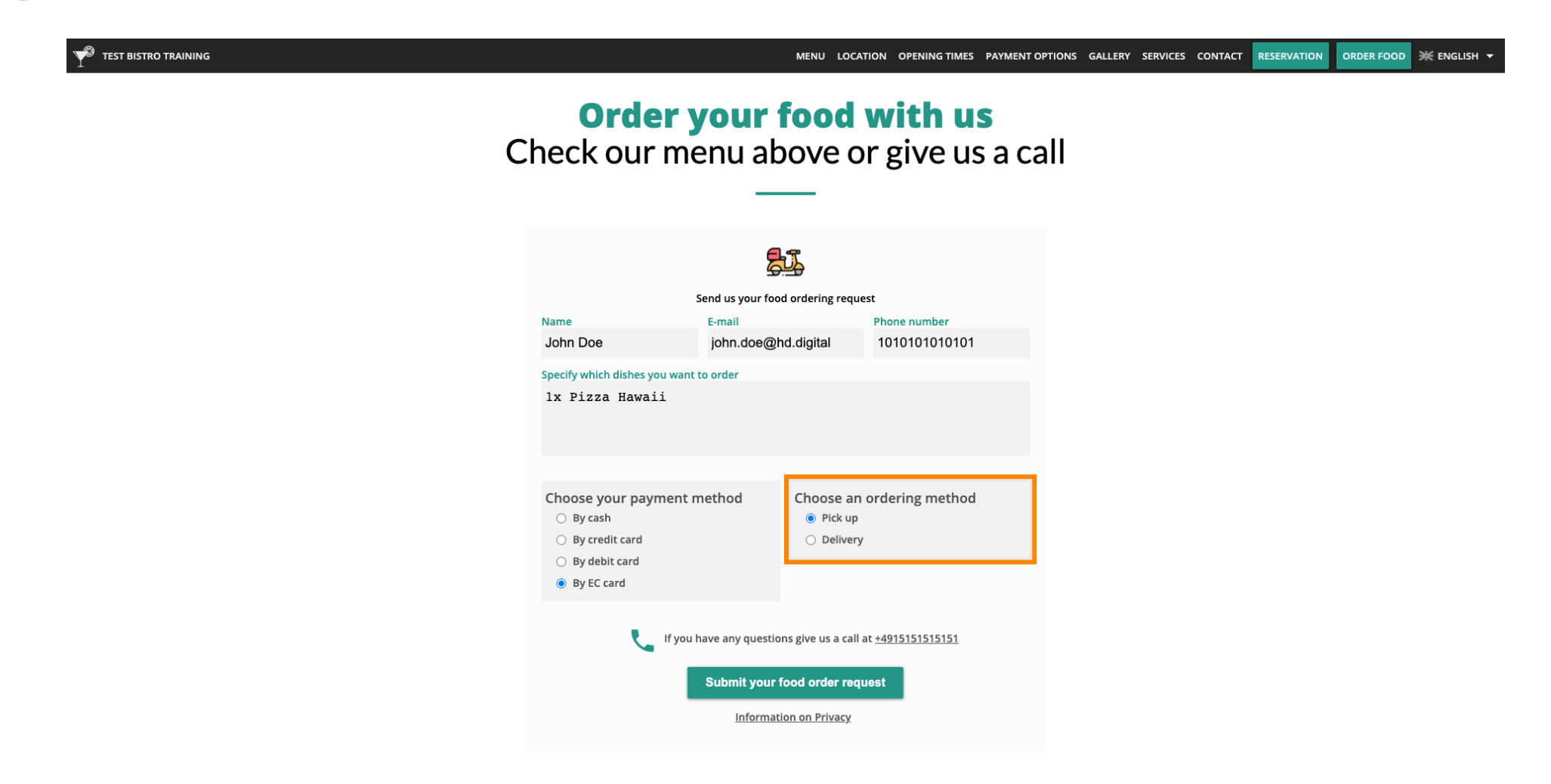

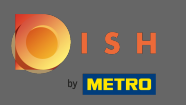

Pokud se rozhodnou pro doručení své objednávky, jsou vyžadovány další informace. Poznámka: Ulice, číslo ulice, PSČ a město.

| ${f Y}^3$ test bistro training |                                                                                                    |                                                                                                    | MENU LOCA                                                                | TION OPENING TIMES PAYMENT OP      | TIONS GALLERY SE | RVICES CONTACT | RESERVATION | ORDER FOOD | ¥ ENGLISH → |
|--------------------------------|----------------------------------------------------------------------------------------------------|----------------------------------------------------------------------------------------------------|--------------------------------------------------------------------------|------------------------------------|------------------|----------------|-------------|------------|-------------|
|                                | S<br>Name<br>John Doe<br>Specify which dishes you want t                                                                  | Send us your food ordering request Name E-mail Phone number John Doe john.doe@hd.digital 010101010101 Specify which diches you want to order |                                                                          |                                    |                  |                |             |            |             |
|                                | 1x Pizza Hawaii<br>Choose your payment m<br>By cash<br>By credit card<br>By debit card<br>By EC card                      | nethod                                                                                                    | Choose an<br>O Pick up<br>O Delivery                                     | ordering method                    |                  |                |             |            |             |
|                                | Street and number<br>Testing Street 01<br>Zipcode<br>11111<br>I f you have any question<br>Submit your for<br>Information |                                                                                                    | City<br>Berlin<br>ns give us a call a<br>ood order requ<br>on on Privacy | nt <u>+491515151515151</u><br>Hest |                  |                |             |            |             |

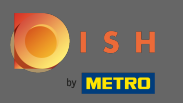

Ð

### Vaši hosté pak mohou zadat objednávku kliknutím na odeslat požadavek na objednávku jídla .

|                                        |                                                  | MENU LOCAT                                             | TION OPENING TIMES | PAYMENT OPTI | ONS GALLERY | SERVICES C | ONTACT RESERVATION | ORDER FOOD | ¥ ENGLISH → |
|----------------------------------------|--------------------------------------------------|--------------------------------------------------------|--------------------|--------------|-------------|------------|--------------------|------------|-------------|
|                                        |                                                  | <u>J</u>                                               |                    |              |             |            |                    |            |             |
|                                        | Send us your food ordering request               |                                                        |                    |              |             |            |                    |            |             |
| Name                                   | Name E-mail                                      |                                                        |                    |              |             |            |                    |            |             |
| John Doe                               | john.doe@h                                       | d.digital                                              | 0101010101010      | 1            |             |            |                    |            |             |
| Specify which dishes you want          | to order                                         |                                                        |                    |              |             |            |                    |            |             |
| lx Pizza Hawaii                        |                                                  |                                                        |                    |              |             |            |                    |            |             |
| Choose your payment r                  | nethod                                           | Choose an ordering method<br>O Pick up<br>O Delivery   |                    |              |             |            |                    |            |             |
| ○ By EC card                           |                                                  |                                                        |                    |              |             |            |                    |            |             |
| Street and number<br>Testing Street 01 |                                                  |                                                        |                    |              |             |            |                    |            |             |
| Zipcode                                |                                                  | City                                                   |                    |              |             |            |                    |            |             |
| 11111                                  |                                                  | Berlin                                                 |                    |              |             |            |                    |            |             |
| tf you                                 | nave any question<br>Submit your fa<br>Informati | ns give us a call a<br>ood order requ<br>on on Privacy | est                |              |             |            |                    |            |             |

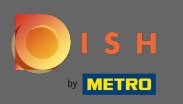

#### (i) A je to. Po odeslání objednávky budete vy a vaši hosté informováni e-mailem.

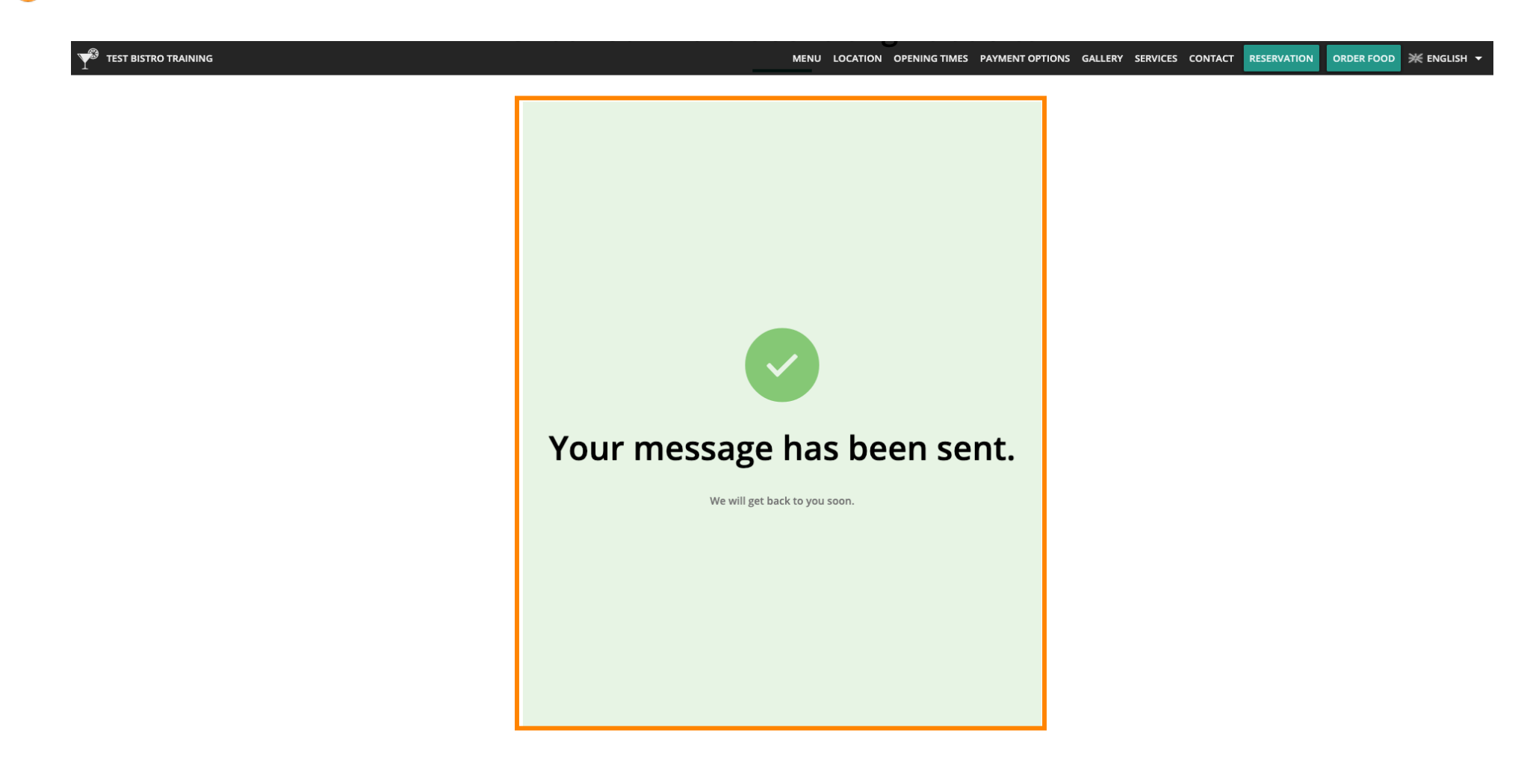